### Opgave

# Rollover

### Opgavebeskrivelse

Opret et nyt site kaldet rollover. Importér grafikmappen roll\_grafik til sitet. Opret filen index.html og åbn denne. Vælg Menuen Insert > Image Objects >Rollover Image

| Insert Mod            | ify Format | Comman           | ids Site                         | Window    | Н  |
|-----------------------|------------|------------------|----------------------------------|-----------|----|
| Tag<br>Image          | Ctr<br>Ctr | 'l+E<br>'l+Alt+I | Favorites                        |           |    |
| Image Objec           | its        | •                | Image Pl                         | aceholder | 1  |
| Media                 |            | ×                | Rollover                         | Image     | t, |
| Table<br>Table Object | Ctr        | ʻl+Alt+T<br>▶    | Navigation Bar<br>Fireworks HTML |           | ľ  |

Følgende dialogboks kommer frem, her bestemmes hvilke billeder der skal anvendes. Du skal **ikke trække** billederne ind på siden, men i stedet angive stien.

| Insert Rollover Imag                        | e                                                                                             |        | X                    |
|---------------------------------------------|-----------------------------------------------------------------------------------------------|--------|----------------------|
| Image nam<br>Original imag<br>Rollover imag | e: Image1<br>e: roll_grafik/seal1.jpg<br>e: roll_grafik/seal2.jpg<br>v Preload rollover image | Browse | OK<br>Cancel<br>Help |
| Alternate tex                               | t:                                                                                            |        |                      |
| When clicked, Go to UR                      | L:                                                                                            | Browse |                      |

#### Original Image

Angiv stien til det billede der skal vises som udgangspunkt. I opgaven er det seal1.jpg.

#### **Rollover Image**

Angiv stien til det billede der skal vises som rollover, i opgaven er det seal2.jpg.

Sættes flueben i **Preload Rollover Image** loader browseren billedet med det samme, og ikke først når brugeren fører musen hen over feltet. Generelt en god idé.

#### When clicked, go to URL

Udfyldes hvis du ønsker at lave et link på billedet. Bemærk at der ikke findes en mulighed for at vælge Target Blank. Hvis du ønsker at linke ud af sitet (se opgaven om links), skal du åbne siden i kodevisning og selv tilføje attributten target="\_blank"

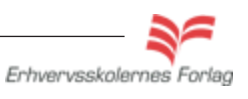

OBS. Effekten kan ikke ses inde i programmet, vælg visning i en browser (f12). Opgave

## Rollover

## Cursor=default

Når musen kører henover en Rollover, skifter cursoren automatisk udseende til en finger, også selv om der ikke er tilføjet et link. Det kan virke forvirrende, men det er heldigvis muligt at ændre cursorens udseende med CSS. Funktionen hedder Cursor og ligger under fanen Extensions.

Da opgaven går ud på at lave en Rollover, kan du nøjes med at lave et internet CSS. Opret en Class Style, kald den .cursor, vælg *Cursor* > *default*.

| Category                    | Extensions         |         |          |  |  |
|-----------------------------|--------------------|---------|----------|--|--|
| Type<br>Background<br>Block | Page break         |         |          |  |  |
| Box                         | Page-break-before: |         | <b>v</b> |  |  |
| Border                      |                    |         |          |  |  |
| List                        | Page-break-after:  |         | <b>v</b> |  |  |
| Positioning                 |                    |         |          |  |  |
| Extensions                  |                    |         |          |  |  |
|                             | Visual effect      |         |          |  |  |
|                             | Cursor:            | default | ~        |  |  |

Markér billedet og vælg stylen cursor i Properties.

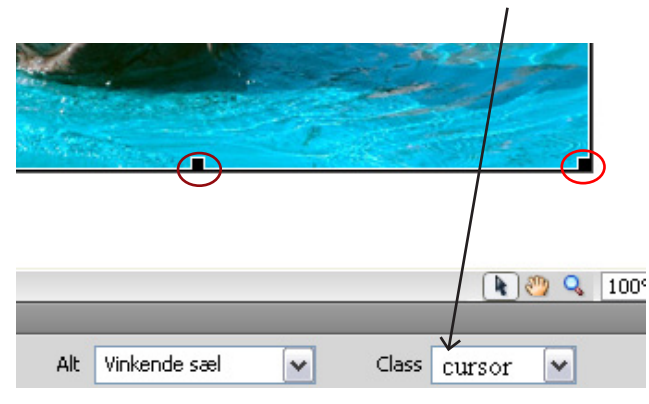

Billedet er markeret, når der er en kraftig ramme omkring og "håndtag" i hjørner og midterpunkter.

Se effekten i browseren og upload opgaven som aftalt med din underviser.

Du kan komme ud for, at siden ikke umiddelbart kan vises. Hvis der kommer en gul bjælke foroven i dit browservindue, hvor der står at siden er blokeret, skyldes det at effekten Rollover fremstilles ved hjælp af Javascript (et programmeringssprog), og at der i dine browserindstillinger ikke er givet tilladelse til at vise sider, der indeholder Javascript. Du kan uden fare tillade, at siden vises.

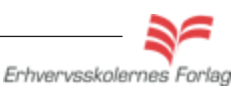